# HOW TO INITIALIZE THE DVD PLAYER & VCR

To put the program back at the factory-default, initialize the DVD player & VCR as the following procedure.

### < DVD Section >

1. Press [DVD], [1], [2], [3], [4], and [DISPLAY] buttons on the remote control unit in that order. Fig. a appears on the screen.

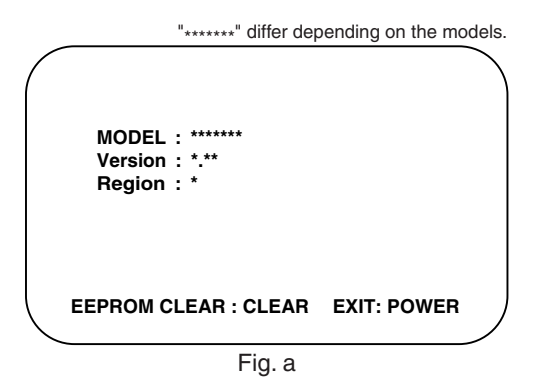

2. Press [CLEAR/C.RESET] button on the remote control unit.

Fig. b appears on the screen.

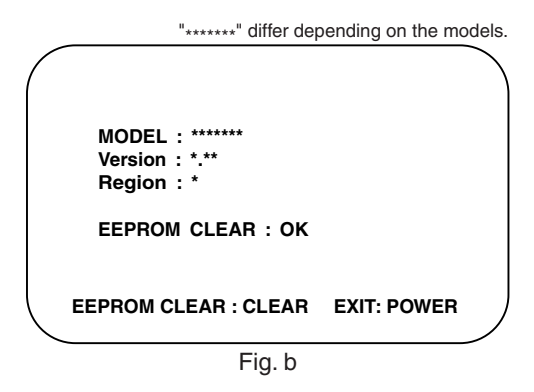

When "OK" appears on the screen, the factory default will be set.

3. To exit this mode, press [STANDBY-ON] button.

# FIRMWARE RENEWAL MODE

- 1. Turn the power on and remove the disc on the trav.
- 2. To put the DVD player into version up mode, press [DVD], [9], [8], [7], [6], and [SEARCH MODE] buttons on the remote control unit in that order. The tray will open automatically.

Fig. a appears on the screen.

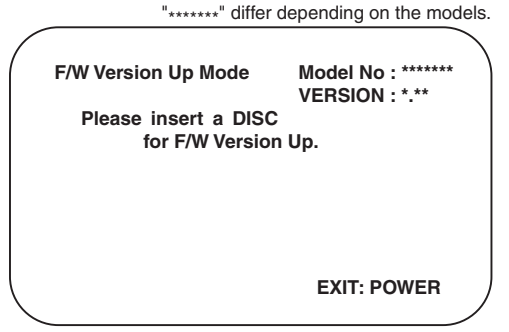

Fig. a Version Up Mode Screen

The DVD player can also enter the version up mode with the tray open. In this case, Fig. a will be shown on the screen while the tray is open.

- 3. Load the disc for version up.
- 4. The DVD player enters the F/W version up mode automatically. Fig. c appears on the screen. If you enter the F/W for different models, "Disc Error" will appear on the screen, then the tray will open automatically.

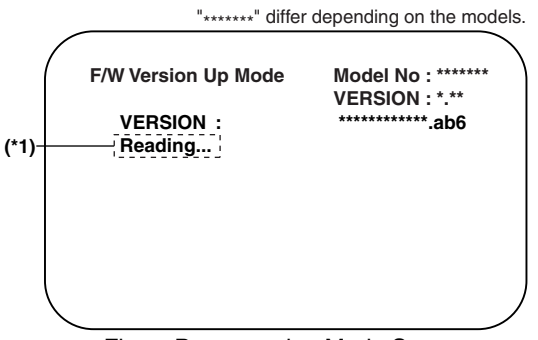

Fig. c Programming Mode Screen

The appearance shown in (\*1) of Fig. c is described as follows:

| No. | Appearance  | State                         |
|-----|-------------|-------------------------------|
| 1   | Reading     | Sending files into the memory |
| 2   | Erasing     | Erasing previous version data |
| 3   | Programming | Writing new version data      |

5. After programming is finished, the tray opens automatically. Fig. e appears on the screen and the checksum will be shown in (\*2) of Fig. e.

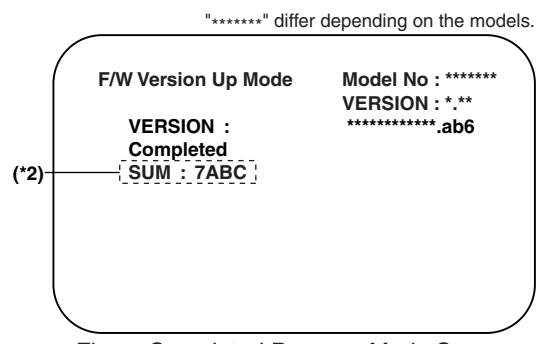

Fig. e Completed Program Mode Screen

At this time, no button is available.

- 6. Remove the disc on the tray.
- 7. Unplug the AC cord from the AC outlet. Then plug it again.
- 8. Turn the power on by pressing the [STANDBY-ON] button and the tray will close.
- 9. Press [DVD], [1], [2], [3], [4], and [DISPLAY] buttons on the remote control unit in that order. Fig. g appears on the screen.

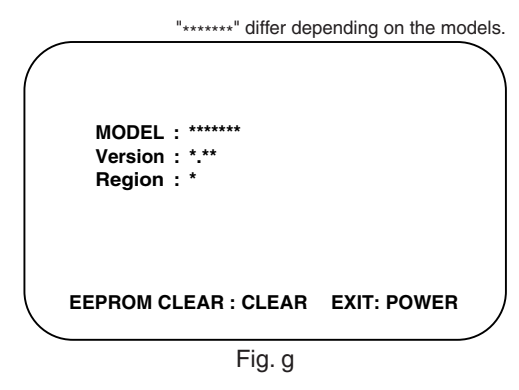

10. Press [CLEAR/C.RESET] button on the remote control unit.

Fig. h appears on the screen.

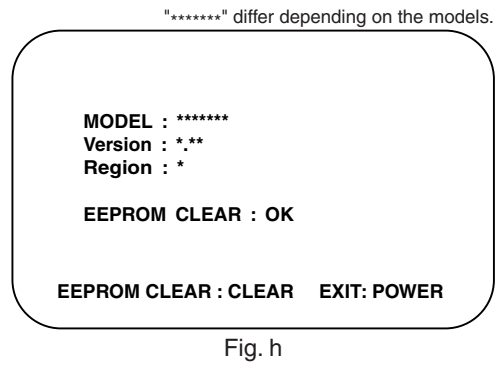

When "OK" appears on the screen, the factory default will be set. Then the firmware renewal mode is complete.

11. To exit this mode, press [STANDBY-ON] button.

# **FUNCTION INDICATOR SYMBOLS**

#### Note:

If a mechanical malfunction occurs, the power is turned off. When the power comes on again after that by pressing [STANDBY-ON] button, an error message is displayed on the TV screen for 5 seconds.

| MODE                                                          | INDICATOR ACTIVE                                      |
|---------------------------------------------------------------|-------------------------------------------------------|
| When reel or capstan mechanism is not functioning correctly   | "▲ R" is displayed on a TV screen. (Refer to Fig. 1.) |
| When tape loading mechanism is not func-<br>tioning correctly | "▲ T" is displayed on a TV screen. (Refer to Fig. 2.) |
| When cassette loading mechanism is not functioning correctly  | "▲ C" is displayed on a TV screen. (Refer to Fig. 3.) |
| When the drum is not working properly                         | "▲ D" is displayed on a TV screen. (Refer to Fig. 4.) |
| P-ON Power safety detection                                   | "▲ P" is displayed on a TV screen. (Refer to Fig. 5.) |

Fig. 1

### **TV** screen

R

When reel or capstan mechanism is not functioning correctly

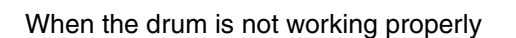

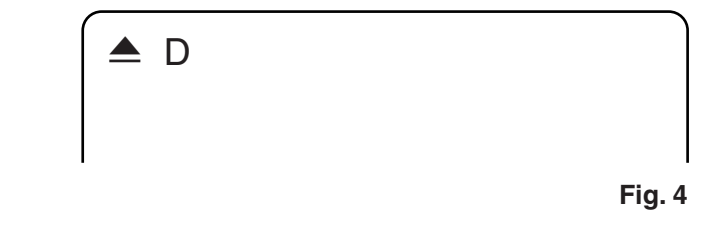

When tape loading mechanism is not functioning correctly

P-ON Power safety detection

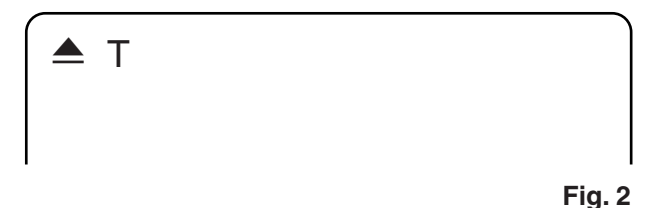

When cassette loading mechanism is not functioning correctly

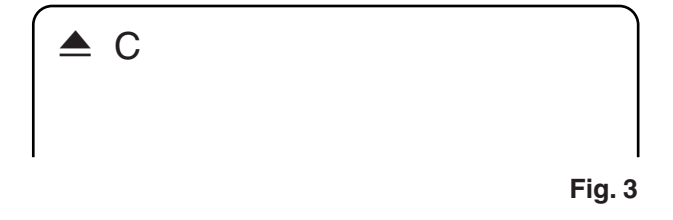

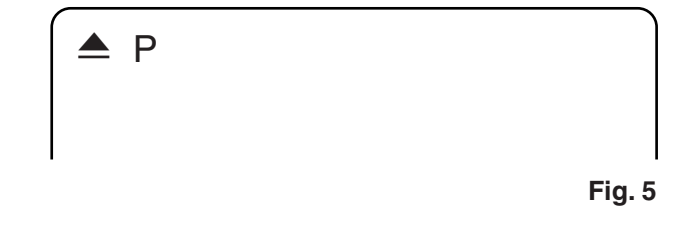